# **Implement DVTI on Secure Firewall and Cisco IOS**

# Contents

Introduction **Prerequisites** Requirements **Components Used** Configure Network Diagram Configurations Configure the WAN Interface and IKEv2 crypto parameters on the Hub ASA Configure the IKEv2 Parameters on the Hub ASA Create a Loopback and Virtual-Template Interface Create a Tunnel-group and Advertise the Tunnel Interface IPs via IKEv2 Exchange Configue EIGRP Routing on the Hub ASA Configure the Interfaces on the Spoke ASA Configure the IKEv2 Crypto Parameters on the Spoke ASA Configure the Static Virtual Tunnel Interface on the Spoke ASA Create a Tunnel-Group and Advertise the Tunnel Interface IPs via IKEv2 Exchange Configure EIGRP Routing on the Spoke ASA Configure the Interfaces on the Spoke Router Configure the IKEv2 Parameters and AAA on the Spoke Router Configure the Static Virtual Tunnel Interface on the Spoke Router Configue EIGRP Routing on the Spoke Router Verify Troubleshoot **Related Information** 

# Introduction

This document describes how to implement a Dynamic Virtual Tunnel Interface hub and spoke solution with EIGRP on Adaptive Security Appliance.

# Prerequisites

### Requirements

Cisco recommends that you have knowledge of these topics:

- Basic understanding of Virtual Tunnel Interfaces on ASA
- Basic underlay connectivity between Hub/Spokes/ISP
- Basic understanding of EIGRP
- Adaptive Security Appliance version 9.19(1) or higher

### **Components Used**

The information in this document is based on these software and hardware versions:

- Two ASAv devices, both version 9.19(1). Utilized for Spoke 1 and the Hub
- Two Cisco IOS® v devices version 15.9(3)M4. One for ISP device, one utilized for Spoke 2.
- Two Ubuntu hosts to generic traffic meant for the tunnels

The information in this document was created from the devices in a specific lab environment. All of the devices used in this document started with a cleared (default) configuration. If your network is live, ensure that you understand the potential impact of any command.

# Configure

### **Network Diagram**

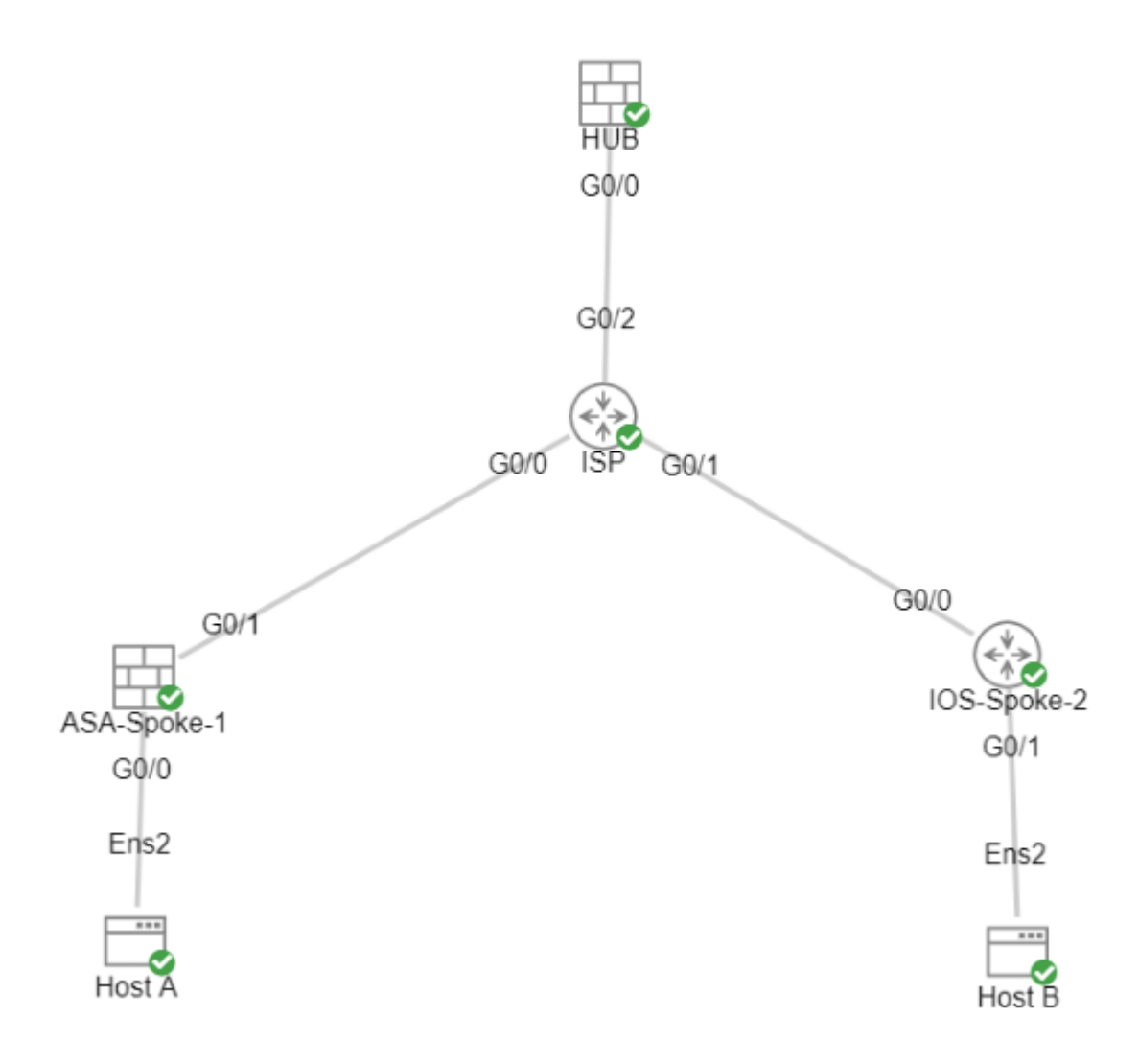

### Configurations

### Configure the WAN Interface and IKEv2 crypto parameters on the Hub ASA

Enter configuration mode on the hub.

#### Configure the IKEv2 Parameters on the Hub ASA

Create an IKEv2 policy that defines the Phase 1 parameters of the IKE connection.

crypto ikev2 policy 1 encryption aes-256 integrity sha256 group 21 prf sha256 lifetime seconds 86400 (The number is locally significant on the device, this determine the order in (Defines the encryption parameter used to encrypt the initial communication between the (Defines the integrity used to secure the initial communication between the of (Defines the Diffie-Hellman group used to protect the key exchange between de (Pseudo Random Function, an optional value to define, automatically chooses to (Controls the phase 1 rekey, specified in seconds. Optional value, as the defined

Create an IKEv2 IPsec-proposal to define the Phase 2 parameters used to protect the traffic.

crypto ipsec ikev2 ipsec-proposal NAME protocol esp encryption aes-256 protocol esp integrity sha-256 (Name is locally signicant and is used as a refere (specifies that Encapsulating Security Payload and (specifies that Encapsulating Security Payload and

Create an IPsec profile that contains the IPsec-proposal.

| crypto ipsec profile NAME     | (This name is referenced on the Virtual-Template Interface |
|-------------------------------|------------------------------------------------------------|
| set ikev2 ipsec-proposal NAME | (This is the name previously used when creating the ipsec- |

#### **Create a Loopback and Virtual-Template Interface**

| interface loopback 1                                     |                                                          |
|----------------------------------------------------------|----------------------------------------------------------|
| ip address 172.16.50.254 255.255.255.255<br>nameif LOOP1 | (This IP address is used for all of the Virtual-Access 1 |
|                                                          |                                                          |
| interface Virtual-Template 1 type tunnel                 |                                                          |
| ip unnumbered LOOP1<br>nameif DVTI                       | (Borrows the IP address specified in Loopback1 for a     |
| tunnel source Interface OUTSIDE                          | (Specifies the Interface that the tunnel terminates o    |
| tunnel mode ipsec ipv4                                   | (Specifies that the mode uses ipsec, and uses ipv4)      |
| tunnel protection ipsec profile NAME                     | (Reference the name of the previously created ipsec p    |

#### **Create a Tunnel-group and Advertise the Tunnel Interface IPs via IKEv2 Exchange**

Create a tunnel-group to specify type of tunnel and method of authentication.

tunnel-group DefaultL2LGroup ipsec-attributes('DefaultL2LGroup' is a default tunnel-group u<br/>(This command ties the Virtual-Template previo<br/>(This specifies the remote authentication as a<br/>ikev2 route set Interfacetunnel-group DefaultL2LGroup ipsec-attributes('DefaultL2LGroup' is a default tunnel-group u<br/>(This command ties the Virtual-Template previo<br/>(This specifies the remote authentication as a<br/>(Advertises the VTI Interface IP over IKEv2 ex

#### **Configue EIGRP Routing on the Hub ASA**

router eigrp 100 network 172.16.50.254 255.255.255.255

(Advertise the IP address of the Loopback used for the Vin

#### Configure the Interfaces on the Spoke ASA

Configure the WAN Interface.

interface g0/1
ip address 203.0.113.1 255.255.255.0
nameif OUTSIDE-SPOKE-1

Configure the LAN Interface.

interface g0/0
ip address 10.45.0.4 255.255.255.0
nameif INSIDE-SPOKE-1

Configure a Loopback Interface.

interface loopback1
ip address 172.16.50.1 255.255.255
nameif Loop1

#### Configure the IKEv2 Crypto Parameters on the Spoke ASA

Create an IKEv2 policy that matches the parameters on the hub.

encryption aes-256 integrity sha256 group 21 prf sha256 lifetime 86400

Create an IKEv2 IPsec-proposal that matches the parameters on the hub.

```
crypto ipsec ikev2 ipsec-proposal NAME (Name is locally signicant, this does not need to match
protocol esp encryption aes-256
protocol esp integrity sha-256
```

Create an IPsec profile that contains the IPsec-proposal.

| crypto ipsec profile NAME     | (This name is locally significant and is referenced in t | he SVTI |
|-------------------------------|----------------------------------------------------------|---------|
| set ikev2 ipsec-proposal NAME | (This is the name previously used when creating the ipse | c-propo |

#### Configure the Static Virtual Tunnel Interface on the Spoke ASA

Configure a static Virtual Tunnel Interface pointing to the hub. The spoke devices configure regular static Virtual Tunnel Interfaces to the hub, only the hub requires a Virtual-Template.

interface tunnel1
ip unnumbered loopback1
nameif ASA-SPOKE-SVTI
tunnel destination 198.51.100.254
tunnel mode ipsec ipv4
tunnel protection ipsec profile NAME

(Tunnel destination references the Hub ASA tunnel source. Co

#### Create a Tunnel-Group and Advertise the Tunnel Interface IPs via IKEv2 Exchange

tunnel-group 198.51.100.1 type ipsec-l2l tunnel-group 198.51.100.1 ipsec-attributes ikev2 remote-authentication pre-shared-key cisco123 ikev2 local-authentication pre-shared-key cisco123 ikev2 route set Interface (This specifies the connection type as ipsec-(Ipsec attributes allows you to make changes

#### **Configure EIGRP Routing on the Spoke ASA**

Create an EIGRP autonomous system and apply the desired networks to be advertised.

router eigrp 100 network 10.45.0.0 255.255.255.0 network 172.16.50.1 255.255.255.255

(Advertises the Host-A network to the hub. This allows the hub to (Advertises and utilizes the tunnel IP address to form an EIGRP r

#### **Configure the Interfaces on the Spoke Router**

interface g0/0 ip address 192.0.2.1 255.255.255.0 no shut

interface g0/1
ip address 10.12.0.2
no shut

interface loopback1
ip address 172.16.50.2 255.255.255.255

#### Configure the IKEv2 Parameters and AAA on the Spoke Router

Create an IKEv2 proposal to match the Phase 1 parameters on the ASA.

```
crypto ikev2 proposal NAME (These parameters must match the ASA IKEv2 Policy.)
encryption aes-cbc-256 (aes-cbc-256 is the same as the ASA aes-256. However, AES-GCM of any va
and is not a matching parameter with plain AES.)
integrity sha256
group 21
```

Create an IKEv2 policy to attach the proposal(s).

```
crypto ikev2 policy NAME
proposal NAME (This is the name of the IKEv2 proposal created in the step ikev2.)
```

Create an IKEv2 authorization policy.

```
crypto ikev2 authorization policy NAME (IKEv2 authorization policy serves as a container of IKEv2 loca route set Interface
```

Enable AAA on the device.

aaa new-model

Create an AAA authorization network.

aaa authorization network NAME local (Creates a name and method for aaa authorization that is referen

Create an IKEv2 Profile that contains a repository of the nonnegotiable parameters of the IKE SA, such as local or remote identities and authentication methods.

crypto ikev2 profile NAME match identity remote address 198.51.100.1 identity local address 192.0.2.1 authentication remote pre-share key cisco123 authentication local pre-share key cisco123 no config-exchange request aaa authorization group psk list NAME NAME (Used to match the address of the Hub VTI source Interface (Defines the local IKE-ID of the router for this IKEv2 pre-(Applies to Cisco IOS, Cisco IOS-XE devices do this by de which is unsupported on the ASA.) (Specifies an AAA method list and username for group. The

Create a transform set to define the encryption and hashing parameters used to protect the tunneled traffic.

crypto ipsec transform-set NAME esp aes 256 esp-sha256-hmac

Create a crypto IPsec profile to house the transform-set and IKEv2 profile.

| crypto ipsec profile NAME | (Define the name of the ipsec-profile.)            |
|---------------------------|----------------------------------------------------|
| set transform-set NAME    | (Reference the name of the created transform set.) |
| set ikev2-profile NAME    | (Reference the name of the created IKEv2 profile.) |

#### **Configure the Static Virtual Tunnel Interface on the Spoke Router**

Configure a static Virtual Tunnel Interface pointing to the hub.

interface tunnel1
ip unnumbered loopback1
tunnel source g0/0
tunnel mode ipsec ipv4
tunnel destination 198.51.100.1

#### **Configue EIGRP Routing on the Spoke Router**

Create an EIGRP autonomous system and apply the desired networks to be advertised.

```
router eigrp 100
network 172.16.50.2 0.0.0.0 (Routers advertise EIGRP networks with the wildcard mask.
This advertises the tunnel IP address to allow the device to form an EI
network 10.12.0.0 0.0.0.255 (Advertises the Host-B network to the hub. This allows the hub to notif
```

### Verify

Use this section in order to confirm that your configuration works properly.

#### ASA Routing:

show run router
show eigrp topology
show eigrp neighbors
show route [eigrp]

#### ASA Crypto:

show run crypto ikev2

show run crypto ipsec

show run tunnel-group [NAME]

show crypto ikev2 sa

show crypto ipsec sa peer X.X.X.X

ASA Virtual-Template and Virtual-Accesses:

show run interface virtual-template # type tunnel
show interface virtual-access #

**Cisco IOS Routing:** 

show run | sec eigrp
show ip eigrp topology
show ip eigrp neighbors
show ip route
show ip route eigrp

Cisco IOS Crypto:

show run | sec cry
show crypto ikev2 sa
show crypto ipsec sa peer X.X.X.X

Cisco IOS Tunnel Interface:

show run interface tunnel#

## Troubleshoot

This section provides information you can use in order to troubleshoot your configuration.

ASA Debugs:

debug crypto ikev2 platform 255
debug crypto ikev2 protocol 255
debug crypto ipsec 255
debug ip eigrp #
debug ip eigrp neighbor X.X.X.X

**Cisco IOS Debugs:** 

debug crypto ikev2

debug crypto ikev2 error debug crypto ikev2 packet debug crypto ikev2 internal debug crypto ipsec debug crypto ipsec error debug ip eigrp # debug ip eigrp neighbor X.X.X.X

# **Related Information**

• Cisco Technical Support & Downloads